**Development Assessment** 

# Verify a Land Division Consent

Version 1.4

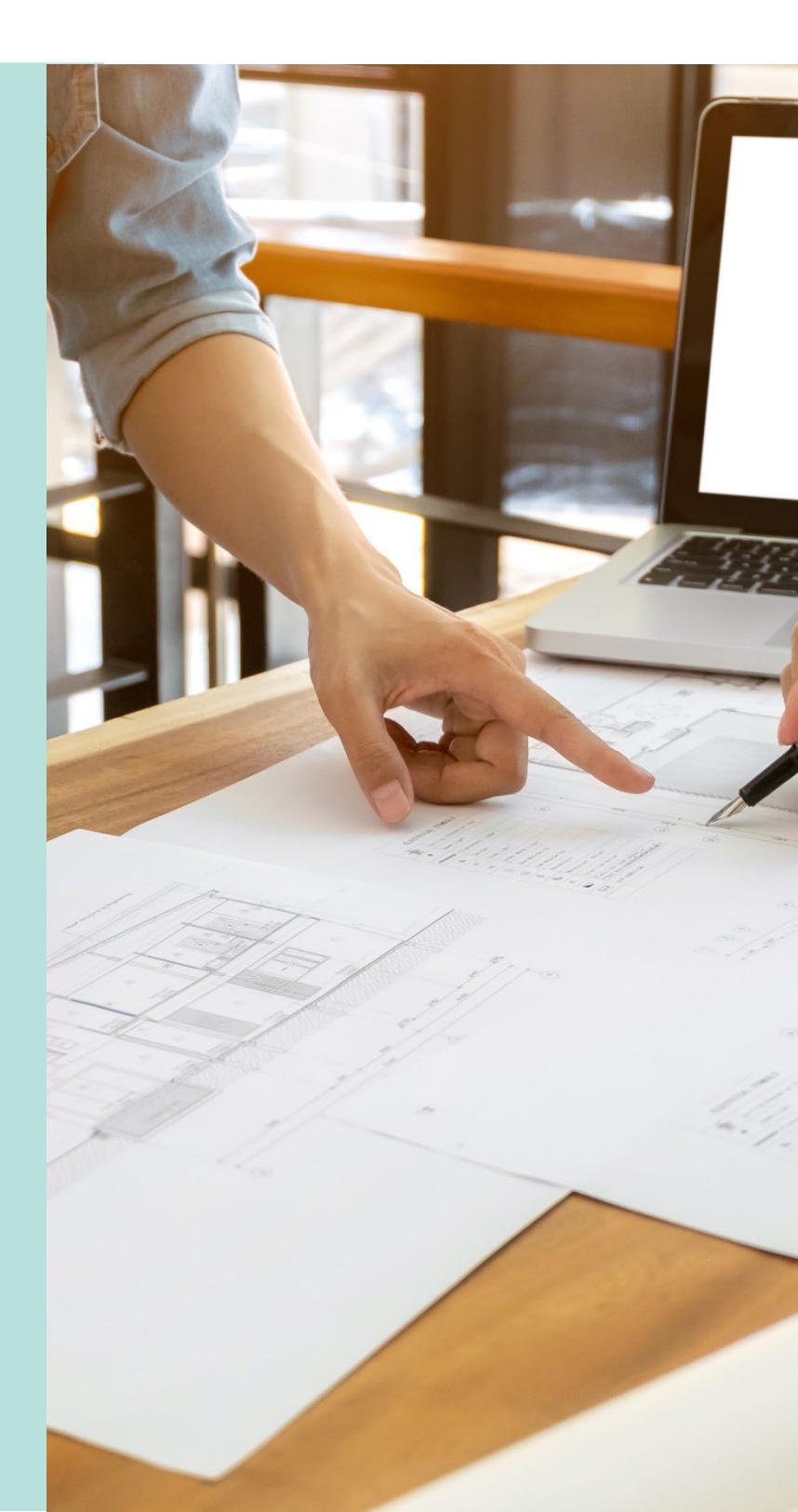

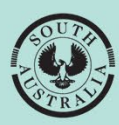

Government of South Australia

Department for Housing and Urban Development

## **Table of Contents**

| Re  | view the l | Development Application Details                                     | 3  |
|-----|------------|---------------------------------------------------------------------|----|
|     | Distri     | bute Internal Referral                                              | 4  |
| Per | form veri  | fication of the Land Division Consent                               | 5  |
|     | Plan       | ning and Land Division Consent                                      | 5  |
| 1.  | Review     | Consent Documentation                                               | 6  |
|     | Mano       | datory Documentation Provided                                       | 7  |
|     | Missi      | ng Mandatory Documentation                                          | 8  |
|     | (          | Option 1: Request additional documentation                          | 8  |
|     | (          | Option 2: Waive the requirement for additional documentation        | 9  |
|     | (          | Option 3: Waive some documentation and request some documentation . | 9  |
|     | Requ       | lest for Documentation                                              | 10 |
| 2.  | Resume     | e Verification                                                      | 13 |
| 3.  | Add Re     | ferrals                                                             | 14 |
|     | Add a      | another referral body                                               | 15 |
| 4.  | Comple     | te Fee Request                                                      | 17 |
|     | (a)        | View all fees raised on this application                            | 17 |
|     | (b)        | Default Fees                                                        | 17 |
|     | Lodg       | ement Fees                                                          | 18 |
|     | (          | Council proposed development is revenue raising                     | 19 |
|     | Land       | Division Consent Fees                                               | 20 |
|     | Refe       | rral Body Fees                                                      | 21 |
| 5.  | Review     | Verification Summary and Submit                                     | 22 |
|     | Distri     | bute documentation                                                  | 22 |

## **Review the Development Application Details**

The applicant's development application is available from the **For Your Action** table, with an action of 'Awaiting Verification' or 'Assessment in progress' and five business days to complete the verification process. Noting, the number of days displayed may be less than five (i.e. four or three) on commencement of verification.

An email notification is sent to the organisation's group mailbox advising a development application has been submitted and includes the ID number.

- 1. Remove the **Assigned to me only** flag to show all development applications.
- 2. Click on the application record (not the **ID** number) with the action 'Start verification to view more details.
- 3. Click on Land Division Consent to commence verification.

| FOR YOUR AC               | TION (53)       | ASSESSMENT IN PI      | ROGRESS (78)             | WAITING (16) UPCC    | OMING (6) COMPLETED (       | BUILDING NOTIFICATIO | ONS (2) RECT | IFICATION NOTIFICATIONS (0)                | Help for | or this section |
|---------------------------|-----------------|-----------------------|--------------------------|----------------------|-----------------------------|----------------------|--------------|--------------------------------------------|----------|-----------------|
| or your ac<br>Assigned to | tion<br>me only |                       |                          |                      |                             |                      |              |                                            |          |                 |
| ID 1                      | Owner           | Location              |                          |                      | Nature of Develop           | ment                 | Lodged       | Action                                     | Who      | Days            |
| 22000074                  | T Testfou       | r 349 SPRI<br>RD ROBE | NGS RD ROBE S<br>SA 5276 | 5A 5276, 349 SPRINGS | adivide 1 in to 10          |                      | 24 Jun 2022  | Start Verification (Land Division Consent) | -        | © 4             |
| STATUS DETAI              | L CONTA         | CTS SUMMARY           |                          | Application          | 22000074                    |                      |              |                                            |          |                 |
|                           |                 |                       |                          | This application     | currently requires 1 action | on from you          |              |                                            |          |                 |
|                           |                 |                       |                          | Start Verification   |                             |                      |              |                                            |          | <b>③</b> 4      |
|                           |                 |                       |                          | Planning consent     |                             |                      |              | ✓ Granted 1 Sep 2022                       |          | >               |
|                           |                 |                       |                          | Land Division con    | isent                       |                      |              | Pending verification                       |          | ~               |
|                           |                 |                       |                          | Verification         | *****                       |                      |              |                                            |          |                 |
|                           |                 |                       |                          | Development app      | proval                      |                      |              | Pending approval of all consents           |          |                 |
|                           |                 |                       |                          |                      |                             |                      |              |                                            |          |                 |

## **Distribute Internal Referral**

Prior to commencing the verification an internal referral can be distributed to team member(s) with expertise within a specialist team, such as engineers, arborists, or waste water management etc.

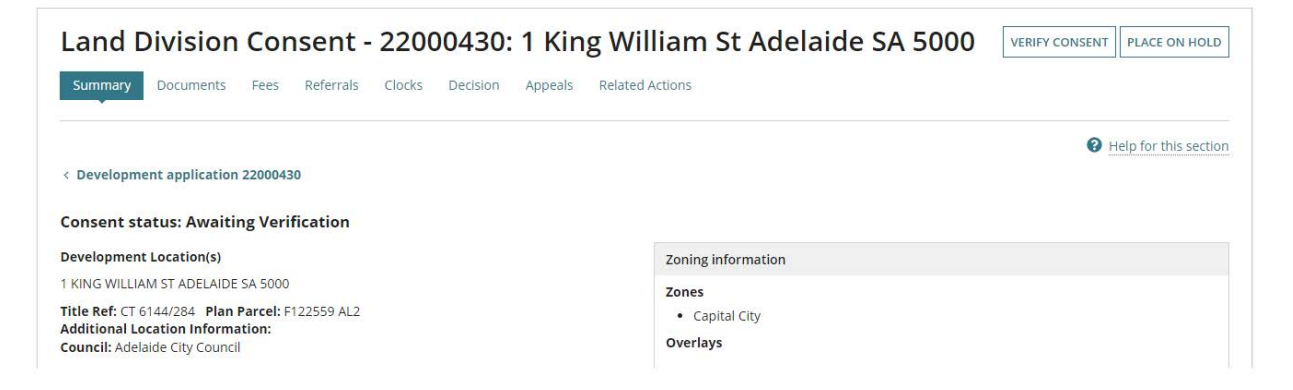

Open the **Referrals** tab and complete instructions <u>How to - add and distribute an internal</u> referral request | PlanSA.

| Land Division Consent - 22000430: 1 King William St Ade                         | laide SA 5000                |
|---------------------------------------------------------------------------------|------------------------------|
| Summary Documents Fees <b>Referrals</b> Clocks Decision Appeals Related Actions |                              |
| < Development application 22000430                                              | Help for this section        |
| Internal Referrals ADD A NEW INTERNAL REFERRAL                                  |                              |
| 4. Click on Verify Consent.                                                     |                              |
| Land Division Consent - 22000430: 1 King William St Adelaide SA 5000            | VERIFY CONSENT PLACE ON HOLD |

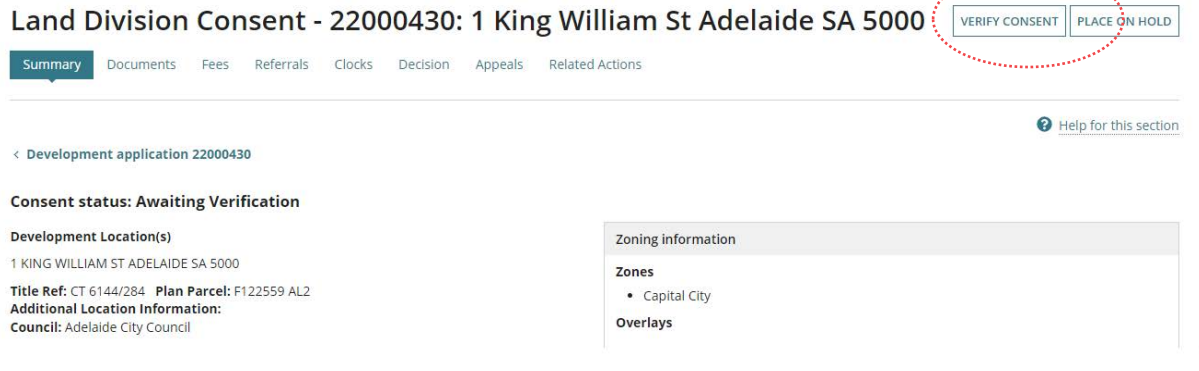

## Perform verification of the Land Division Consent

The following pages outline the information and documentation verified to determine whether land division consent is required to continue with the land division consent assessment.

On completion of the verification of the land division consent an email is received by the 'invoice contact' to make payment.

Alternatively, if the invoice contacts preferred method is 'post' then the relevant authority must print the documentation (i.e. Fee Advice and Verification Outcome Letter) from the applications **Documents** store.

## **Planning and Land Division Consent**

When the application is for both planning and land division consent and the relevant authority is the same for both planning and land division, then the consents are performed together.

If the relevant authority for the planning consent is a planning accredited professional, then the Land Division consent will be assessed separately by the applicable assessment manager/panel at council.

## **1. Review Consent Documentation**

The applicant during the submission of the development application uploaded the documentation displayed. Compare the provided documentation against the <u>Baseline</u> <u>documentation for development applications requiring planning consent | PlanSA</u> to determine if all required documentation has been provided by the applicant.

For more information visit <u>Request</u>, <u>Upload and Generate documents</u> | <u>PlanSA</u> for instructions on how to:

- Supersede a Document
- Upload correspondence document and record the date sent
- **Consent Verification** Help for this section **Verify Documentation** > Verify Documentation Documentation Referrals Fee Request Document Date Created Type Summary DecisionNotificationForm-Application22000074-104178.pdf Decision Notification Form 1 Sep 2022 16:07 104170.docx Stamped Plans 1 Sep 2022 16:04 VerificationOutcome-PlanningConsent-Application22000074-Verification Outcome 24 Jun 2022 9:14 96328.pdf LetterForRelevantAuthorityReassigned-Application22000074-Letter to Applicant 22 Jun 2022 17:01 96145.pdf .93735.pdf Floor Plans 11 Feb 2022 12:30 5 items
- 1. Click on the **document name** to download a copy to view on screen.

2. Click on the document **download** located at the bottom of the screen.

|                 |   | GO BACK |
|-----------------|---|---------|
| Floor Plan.docx | ^ |         |

3. The document opens and as required save the document to use in a marking up software, such as Trapeze or Bluebeam and/or print.

## **Mandatory Documentation Provided**

A **Mandatory documentation details** table displays when resuming verification due to a request for additional documentation.

| Mandatory documentation details |                                  |                        |  |  |
|---------------------------------|----------------------------------|------------------------|--|--|
| Requested date                  | Decision                         | Waived documentation 🕑 |  |  |
| 11 Jul 2020 2:35 PM             | Request additional documentation |                        |  |  |

- 4. Click on Yes indicating all mandatory documentation provided.
- 5. Click on **Yes** or **No** to the land currently having or will be subject to a deed of agreement?
- 6. Click NEXT to continue.

|           | as all mandatory documentation been provided?*<br>Yes<br>No                    |                 |
|-----------|--------------------------------------------------------------------------------|-----------------|
| D         | pes the land currently have, or will the land be subject to a deed of agreemen | :?*             |
| $\subset$ | ) Yes                                                                          |                 |
| C         | No                                                                             |                 |
|           |                                                                                | SAVE DRAFT NEXT |

## **Missing Mandatory Documentation**

1. Click on **No** indicating missing mandatory documentation and then choose how the shortfall is going to be resolved.

Refer to **Request for Documentation** for detailed instructions on completing the letter template and uploading a copy to send electronically or upload into the development application **Documents** store.

| No                                                                                 |
|------------------------------------------------------------------------------------|
| How do you wish to resolve the shortfall in documentation?*                        |
| Request additional documentation                                                   |
| O Waive the requirement for additional documentation                               |
| O Waive some documentation and request some documentation                          |
| Does the land currently have, or will the land be subject to a deed of agreement?* |
| ○ Yes                                                                              |
| ○ No                                                                               |
| SAVE DRAFT NEY                                                                     |
|                                                                                    |

## **Option 1: Request additional documentation**

- 1. Click on Request additional documentation.
- 2. Click on the **Generate 'request for additional documentation' document** to download the letter template.
- 3. Open the **Request for additional documentation** download and edit to list the documentation required.
- 4. Upload the letter to send electronically or print and send through the post.
- 5. When the request letter is sent by post, upload a copy into the development applications **Documents** store.

|              | Has all ma                                                                                                    | ndatory documentation been provided?*                                                                          |                                   |                             |
|--------------|----------------------------------------------------------------------------------------------------|----------------------------------------------------------------------------------------------------|-----------------------------------|-----------------------------|
|              | ◯ Yes                                                                                                    |                                                                                                    |                                   |                             |
|              |                                                                                                    | the second second second second second second second second second second second second second second second s |                                   |                             |
|              | How do yo                                                                                                    | u wish to resolve the shortfall in documentation?                                                              | *                                 |                             |
|              | Request                                                                                                    | additional documentation                                                                                       |                                   |                             |
|              | 🔵 Waive th                                                                                                    | e requirement for additional documentation                                                                     |                                   |                             |
| and a second | O Waive so                                                                                                    | ome documentation and request some documentatio                                                                | n                                 |                             |
| · · · ·      | <ul> <li>How do you wish to resolve the shortfall in documentation? *</li> <li>Request additional documentation</li> <li>Waive the requirement for additional documentation</li> <li>Waive some documentation and request some documentation</li> <li>Generate 'request for additional documentation' document</li> <li>UPLOAD Drop file here</li> <li>Please create a document detailing the requirement for more information (will be sent to the application's nominated contact).</li> </ul> |                                                                                                    |                                   |                             |
|              | UPLOAD                                                                                                    | Drop file here                                                                                                 |                                   |                             |
|              | Please creat                                                                                                    | e a document detailing the requirement for more inform                                                         | ation (will be sent to the applic | ation's nominated contact). |
|              |                                                                                                    |                                                                                                    |                                   | SAVE DRAFT SUBMIT           |

## Option 2: Waive the requirement for additional documentation

- 1. Click on Waive the requirement for additional documentation.
- 2. Provide the reason for waiving the requirement for additional documentation.
- 3. Click on **Next** to continue.

|         | Has all mandatory documentation been provided? *                                                                                                    |                 |
|---------|----------------------------------------------------------------------------------------------------|-----------------|
|         | <ul> <li>How do you wish to resolve the shortfall in documentation? *</li> <li>Request additional documentation</li> <li>Waive the requirement for additional documentation</li> <li>Waive some documentation and request some documentation</li> </ul> |                 |
|         | Waived Documentation *                                                                                                    |                 |
|         | Details of documentation waived, and reason                                                                                                    | 1               |
| GO BACK |                                                                                                    | SAVE DRAFT NEXT |

#### **Option 3: Waive some documentation and request some documentation**

Is a combination of option 1 and option 2.

Refer to **Request for Documentation** for detailed instructions on completing the letter template and uploading a copy to send electronically or upload into the development application **Documents** store.

|                     | Has all mandatory documentation been provided? *                                                                               |  |  |  |  |
|---------------------|----------------------------------------------------------------------------------------------------|--|--|--|--|
|                     | How do you wish to resolve the shortfall in documentation? *                                                                   |  |  |  |  |
|                     | Request additional documentation                                                                                               |  |  |  |  |
| A the second second | Waive the requirement for additional documentation     Waive some documentation and request some documentation                 |  |  |  |  |
|                     | Waived Documentation *                                                                                                    |  |  |  |  |
|                     |                                                                                                    |  |  |  |  |
|                     | Details of documentation waived, and reason                                                                                    |  |  |  |  |
|                     | Generate 'request for additional documentation' document                                                                       |  |  |  |  |
|                     | UPLOAD Drop file here                                                                                                    |  |  |  |  |
|                     | Please create a document detailing the requirement for more information (will be sent to the application's nominated contact). |  |  |  |  |
| GO BACK             | SAVE DRAFT SUBMIT                                                                                                    |  |  |  |  |

## **Request for Documentation**

The applications 'primary contact' is notified of the Request for Documentation by email and/or by post and the submission will move to the **Waiting** tab on the **Assessments** dashboard; stopping the verification clock.

Upon the applicant uploading the documentation in response to the request the verification clock will reset to 5 days (business) and the verifying of the building consent will recommence at confirming the relevant authority.

1. Click on generate 'request for additional documentation' documents link to download the letter template; prefilled with submission information from the development application.

|       | The applicant has indicated that a required consent has alrea<br>Please ensure that the associated DNF and stamped plans has                                                                                                    | dy been granted under the Development Act.<br>we been provided. |
|-------|----------------------------------------------------------------------------------------------------|-----------------------------------------------------------------|
|       | <ul> <li>Has all mandatory documentation been provided? * <ul> <li>Yes</li> <li>No</li> </ul> </li> <li>How do you wish to resolve the shortfall in documentation? * <ul> <li>Request additional documentation</li> <li>Waive the requirement for additional documentation</li> <li>Waive some documentation and request some documentation</li> </ul> </li> </ul> |                                                                 |
|       | Generate 'request for additional documentation' document                                                                                                    |                                                                 |
|       | UPLOAD                                                                                                    |                                                                 |
|       | Please create a document detailing the requirement for more informatic                                                                                                    |                                                                 |
| GO BA | ск                                                                                                    | SAVE DRAFT SUBMIT                                               |

2. Click on the download to open the letter template.

|                      |         | Generate 'r  | equest for additional documentation' document                  |
|----------------------|---------|--------------|----------------------------------------------------------------|
|                      |         | UPLOAD       | C Drop file here                                               |
|                      |         | Please creat | e a document detailing the requirement for more information (v |
| $\langle \ \rangle$  | GO BACK |              |                                                                |
| Request for Docudocx |         |              |                                                                |

3. The template opens in Word and then click **Enable Editing** to make the updates.

| File H                       | lome Insert                                | Draw                                                                                           | Design                                                                                                    | Layout                                                                           | References                            | Mailings          | Review          | View         | Add-ins       | Help         | DM              |                   | $P \sim$ | ß |
|------------------------------|--------------------------------------------|------------------------------------------------------------------------------------------------|----------------------------------------------------------------------------------------------------|----------------------------------------------------------------------------------|---------------------------------------|-------------------|-----------------|--------------|---------------|--------------|-----------------|-------------------|----------|---|
| Paste<br>✓ ✓                 | Calibri (Body)<br>B I U ~ · ·<br>A ~ ∠ ~ A | <del>ab</del> x <sub>2</sub> x <sup>2</sup><br>~ Aa~                                           | → 11 →<br>A <sub>2</sub> →<br>A <sup>*</sup> A <sup>*</sup>                                                |                                                                                  | · '#≓ ·  <br>= =   ‡≡ ·<br>-   2↓   ¶ | →=<br>Sensitivity | Styles          | P<br>Editing | U<br>Dictate  | Editor       | Reuse<br>Files  |                   |          |   |
| Clipboard ⊡                  | I F                                        | ont                                                                                            | F3                                                                                                    | Par                                                                              | agraph                                | Sensitivity       | / Styles 🗔      |              | Voice         | Editor       | Reuse Files     |                   |          | ^ |
| -                            | 2 · i · 1 · i ·                            | Å. I . I .                                                                                     | 1 • 2 • 1 • 3                                                                                              | 4                                                                                | 5 • 1 • 6 • 1 • 7 •                   | 1 • 8 • 1 • 9 • 1 | · 10 · 1 · 11 · | 1 • 12 • 1 • | 13 • + • 14 • | 1 • 15 • 1 • | 16 · i · 17 · į | - 18 · I · 19 · I |          | _ |
| · 1·6·1·5·1·4·1·3·1·2·1·1·1· |                                            | O8/09/20<br>Ms Penny<br>Request<br>Application<br>Consent:<br>Proposed<br>Subject L<br>349 SPR | D22<br>y Public<br>for Docum<br>t: Penny Pi<br>on ID: 220<br>Land Divis<br>d Developr<br>and:<br>INGS RD R | A<br>nentation<br>ublic<br>00074<br>sion Consent<br>nent: divide<br>ROBE SA 5270 | 1 into 10                             |                   |                 |              |               |              |                 |                   |          |   |

4. Go to the marked area in the letter to list the additional documentation required.

|       | Dear Ms Public,                                                                                               |
|-------|----------------------------------------------------------------------------------------------------|
| للمعر | The Authority requires mandatory documentation in order to lodge your application. This includes:             |
|       | <please a="" detailed="" documentation="" here="" list="" of="" provide="" required=""></please>              |
|       | List the documents required                                                                                   |
| À     | • Etc.                                                                                                    |
|       | Please provide this information in a timely manner to expedite the verification of your application lodgement |

- 5. Save the 'Request for additional documentation letter' to a location on your computer.
- 6. **Print** the 'Request for Documentation letter' when the primary contacts preferred method of communication is post.
- 7. Close the 'Request for Documentation letter'.

The Verify Documentation screen is showing.

- 8. Click on Upload to locate and open the 'Request for Documentation letter'.
- 9. Locate the letter and drag-and-drop into the screen or use 'Open'.

|                                                         | 🚱 Open                                                                          |                                       |                       | ×                             |
|---------------------------------------------------------|---------------------------------------------------------------------------------|---------------------------------------|-----------------------|-------------------------------|
|                                                         | $\leftrightarrow$ $\rightarrow$ $\checkmark$ $\uparrow$ $\clubsuit$ > This PC > | Downloads                             | 5 V                   | ,<br>Search Downloads         |
|                                                         | Organize 🔻 New folder                                                           |                                       |                       | E - 🔳 🕐                       |
|                                                         | D Searches                                                                      | Request for Docume                    | ntation - Application |                               |
| Details of dominantation united and constant            | Documents                                                                       | 8                                     |                       |                               |
| Jetails of documentation waived, and reason             | 🕹 Downloads                                                                     |                                       |                       |                               |
| Generate 'request for additional docume                 | un                                                                              |                                       |                       |                               |
| W                                                       |                                                                                 | \$ X                                  |                       | >                             |
| UPLOAD                                                  | File name: Red                                                                  | quest for Documentation - Application | ,                     | <ul> <li>All Files</li> </ul> |
| Please create a document detailing the requirement + Co | py                                                                              |                                       |                       | Open Cancel                   |
|                                                         | _                                                                               |                                       |                       |                               |
|                                                         |                                                                                 |                                       |                       | SAVE DRAFT SUBMIT             |

The uploaded letter displays, and then **Submit** to notify the application contact.

| Generate 'reques   | t for additional documentation' document                                                                    |
|--------------------|----------------------------------------------------------------------------------------------------|
| DOCX - 87          | or Documentation - Application 21002381 - Bui<br>7.35 KB                                                    |
| Please create a do | cument detailing the requirement for more information (will be sent to the application's nominated contact) |
|                    |                                                                                                    |
|                    |                                                                                                    |
| GO BACK            | SAVE DRAFT SUBMIT                                                                                           |

The Land Division Consent **Summary** screen shows with the **UPLOAD MANDATORY DOCUME...** button available and the consent status shows 'Awaiting Mandatory Documentation'.

| Summary D          | )ocuments F    | Fees R             | Fis Clo   | iks Decis | sion Appeal | s Related Actions | UPLOAD MANDATORY DOCUME      |
|--------------------|----------------|--------------------|-----------|-----------|-------------|-------------------|------------------------------|
| < Development      | application 22 | 000074<br>Manda    | tory Doc  | umentat   | ion         |                   |                              |
| Development Lo     | ocation(s)     |                    |           |           |             |                   | Zoning information           |
| 349 SPRINGS RD     | ROBE SA 5276   |                    |           |           |             |                   | Zones                        |
| Title Ref: CT 5325 | 5/682 Plan Par | r <b>cel:</b> H441 | 800 SE108 |           |             |                   | Rural                        |
| Council: Dc Of Ro  | be             | ///.               |           |           |             |                   | Overlays                     |
|                    |                |                    |           |           |             |                   | Hazards (Bushfire - General) |

## 2. Resume Verification

An email notification is sent when the contact for the application has uploaded the documentation requested and then resume verification of the land division consent.

- 1. Search using the **ID** number of the application.
- 2. Remove Assigned to me only within the For Your Action to show all applications.
- 3. Click on the application record (not the ID number) to view the status details.
- 4. Click on Land Division Consent to pending assessment.

| FOR YOUR AC  | TION (53)       | ASSESSMENT IN PROGRESS (78)               | WAITING (16)         | UPCOMING (6) | COMPLETED (85)                | BUILDING NOTIFICAT | IONS (2) REC | TIFICATION NOTIFICATIONS (0)               | 🙆 Help fo | or this section |
|--------------|-----------------|-------------------------------------------|----------------------|--------------|-------------------------------|--------------------|--------------|--------------------------------------------|-----------|-----------------|
| For your ac  | tion<br>me only |                                           |                      |              |                               |                    |              |                                            |           |                 |
| ID 4         | Owner           | Location                                  |                      | Na           | ature of Developme            | ent                | Lodged       | Action                                     | Who       | Days            |
| 22000074     | T Testfou       | IF 349 SPRINGS RD ROBE<br>RD ROBE SA 5276 | E SA 5276, 349 S     | PRINGS div   | vide 1 in to 10               |                    | 24 Jun 2022  | Start Verification (Land Division Consent) | -         | <u></u> (0 4    |
| STATUS DETAI | L CONTA         | ICTS SUMMARY                              | Applica<br>This appl | ition 2200   | 0074<br>y requires 1 action 1 | from you           |              |                                            |           |                 |
|              |                 |                                           | Start Veri           | fication     |                               |                    |              |                                            |           | <b>③</b> 4      |
|              |                 |                                           | Planning co          | onsent       | •                             |                    |              | Granted 1 Sep 2022                         |           | >               |
|              |                 |                                           | Land Divisi          | on consent   |                               |                    |              | Pending verification                       |           | ×               |
|              |                 |                                           | Developme            | ent approval |                               |                    |              | Pending approval of all consents           |           |                 |

5. Click on Resume Verification.

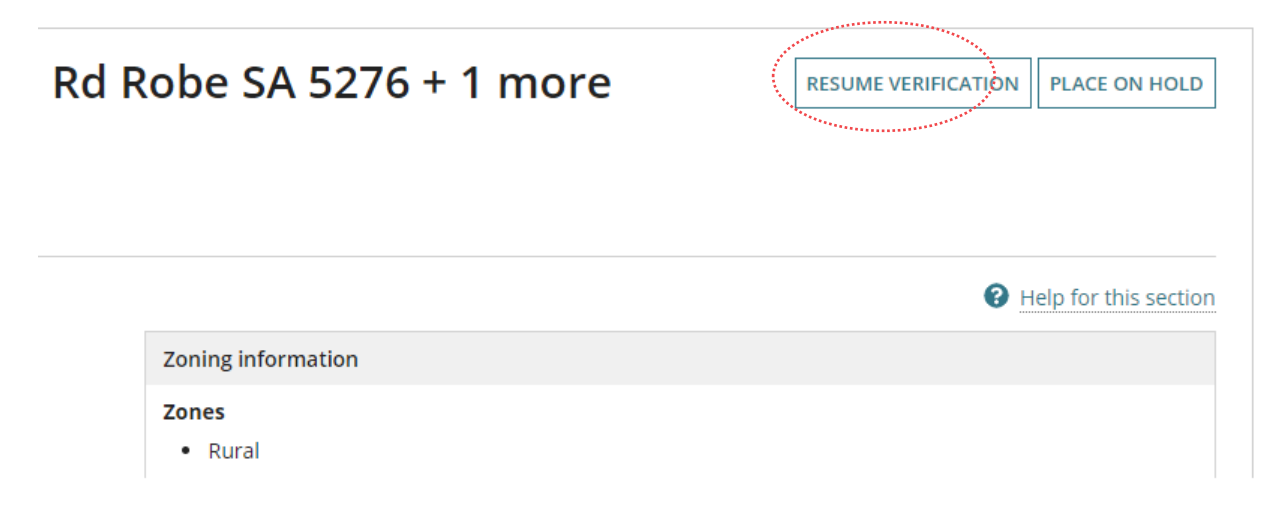

## 3. Add Referrals

The referral to State Planning Commission (SPC) Planning Services is automatically added and distributed upon payment of the *Fee Advice* issued on completing the verification.

As required, additional Referrals to 'referral agencies' and/or 'council' can be added.

- 1. Provide a reason for the referral or any comments of note for SPC Planning Services.
- 2. Complete Add another referral body as required.
- 3. Click **NEXT** to Continue.

| Verify                                | Referrals                                                                                                    |
|---------------------------------------|----------------------------------------------------------------------------------------------------|
| Documentation                         | Link to Schedule 9 of the PD&I Regulations                                                                                                    |
| > Referrals<br>Fee Request<br>Summary | Note: The referral(s) will be automatically distributed once verification is completed and the Consent status is<br>under assessment. If you DO NOT want the referral(s) to be distributed at this time, DE-SELECT the automatic<br>distribution box at the bottom of the associated referral body below and distribute manually during assessment |
|                                       | Referral body 1                                                                                                    |
|                                       | Referral body type                                                                                                    |
|                                       | Referral Body                                                                                                    |
|                                       | Referral body                                                                                                    |
|                                       | SPC Planning Services                                                                                                    |
|                                       | Response type                                                                                                    |
|                                       | Regulation 76                                                                                                    |
|                                       | Referral type                                                                                                    |
|                                       | Advice                                                                                                    |
|                                       | Referral period                                                                                                    |
|                                       | 20 Business Days                                                                                                    |
|                                       | Reason for Referral/Comments*                                                                                                    |
|                                       | Automatically distribute referral after verification                                                                                                    |
|                                       |                                                                                                    |

GO BACK

SAVE DRAFT NEXT

## Add another referral body

#### Automatically distribute referral

The referral(s) are automatically distributed on payment of the fee advice issued on verification completion. Where manual distribution of the referral is required, then within the applicable referral de-select the option to automatically distribute referral after verification.

#### 1. Click ADD ANOTHER REFERRAL BODY.

|   | Reason for Referral/Comments * |     |
|---|--------------------------------|-----|
|   | Provide any comments of note   |     |
|   | Maximum 500 characters         | _// |
|   | waximum suo characters.        |     |
| 4 |                                |     |
|   | ADD ANOTHER REFERRAL BODY      |     |

- 2. Complete the **referral body** information, making selections from the field drop-down lists as follows.
  - Referral Body leave 'referral body' default selection.
  - Referral Body click on the field to start typing name and make selection from the list of results.

| Referral body 2                  |   |
|----------------------------------|---|
| Referral body type *             |   |
| Referral Body                    | - |
| Referral body*                   |   |
| Environment Protection Authority |   |

• **Response Type** either automatically populates based on the referral body chosen, or other referral bodies will require a response type to be selected.

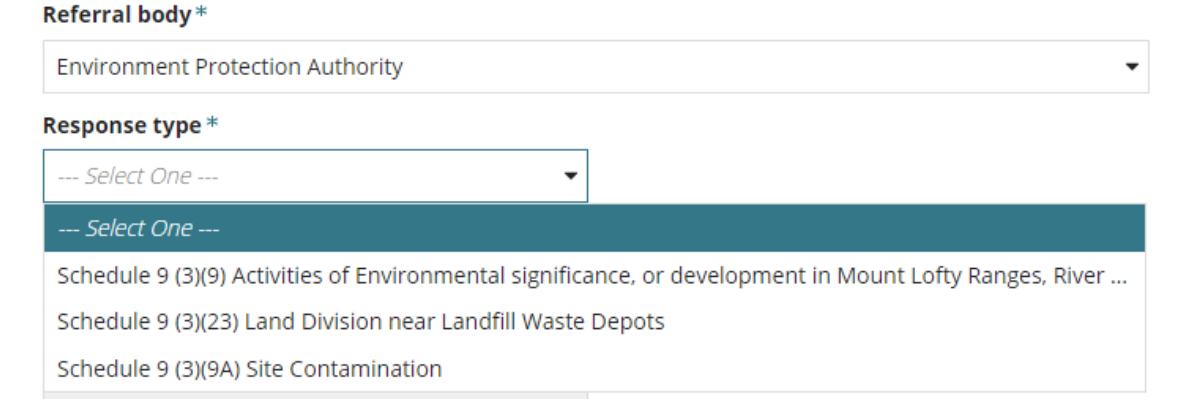

- **Referral Type** automatically populates based on the response type chosen. There are two types; Advice and Direction.
- **Referral Period** automatically populates based on the response type chosen. The period shown is the number of days the referral body has to respond to the referral.
- **Fee Schedule** automatically populates based on the response type chosen. The 'standard' schedule shown determines the statutory fee amount. Noting, not all referrals show a fee schedule and others will require a selection.

| Referral body 2                                |   |
|------------------------------------------------|---|
| Referral body type *                           |   |
| Referral Body                                  | • |
| Referral body*                                 |   |
| Environment Protection Authority               |   |
| Response type *                                |   |
| Schedule 9 (3)(23) Land Division near Landfill | • |
| Referral type                                  |   |
| Advice                                         |   |
| Referral period                                |   |
| 20 Business Days                               |   |
| Fee Schedule*                                  |   |
| Select One                                     | - |

- **Reason for Referral/Comments** provide instruction and or information to the referral body. This is shown in the referral request received by the referral body.
- Automatically distribute referral after verification is the default. Remove the selection to manually distribute the referrals during the consent assessment.
- Automatically distribute referral after verification is the default. Remove the selection to manually distribute the referrals during the consent assessment.

```
      Reason for Referral/Comments *

      Review plans

      Maximum 500 characters.

      ✓ Automatically distribute referral after verification

      ADD ANOTHER REFERRAL BODY
```

When multiple referrals required, then **Add another referral body** or when added a referral in error then use the 'X' to remove.

## 4. Complete Fee Request

The fees are grouped together under the applicable types; Compliance, Planning Consent, Building Consent and Lodgement.

There are 'statutory fees' as set out by the *Planning, Development and Infrastructure (Fees) Notice* and fees 'Set by RA' whereby the relevant authority is responsible for determining the amount, for example, Sign on Land fee.

## **Fee Advice Distribution**

On completion of the verification the Fee Advice is generated and the applications 'invoice contact notified by email or when post then print the 'Fee Advice' and send.

## (a) View all fees raised on this application

When the consent is the first consent being verified the text 'No previous fees have been raised for this application'.

Where a subsequent consent, the fees invoiced during the first consent verification and/or assessment are shown within the **All fees raised on this application** hyperlink.

## (b) Default Fees

During the verification process where a referral is required these fees are automatically shown with the default statutory amount.

#### **Fee Request** A The Electronic Lodgement fee only needs to be charged once per application, and must be charged on the first consent to be issued through the Portal. Please review the payment history before charging fees to ensure the Electronic Lodgement fee isn't charged twice. Also check the Payment History to ensure the Compliance fees are not charged twice. Consent Sought: Land Division Consent Development Cost: \$1 All fees raised on this application (a) Show fees already raised on this application PLANNING CONSENT LAND DIVISION CONSENT COMPLIANCE REFERRAL BODY LODGEMENT Building Envelope Plan Fee Land Division - 4 or less and no Public road Land Division - 5+ and/or public road Publication of Building Envelope Fee Regulation 76 Advice from Commission Statutory GST (b) Description Actual Reason for variation Included Amount Native Vegetation - Standard Refer to the application Fees and Charges for the i current financial year statutory amounts **Total Payable Fees**

## **Lodgement Fees**

- 1. Click on the fees applicable as follows.
  - Electronic Lodgement Fee (ELF)

#### Information

During verification the following will be observed based on whether the ELF has been paid or not.

- ELF is defaulted and disabled on the first consent or the second consent when ELF was not paid on the first consent, for example consent was not required or transitional.
- ELF is <u>not</u> defaulted on the second consent or subsequent consents (e.g. staged building) when ELF paid on the first consent.
  - Hard copy fee selects when the application received by post, in person or by email.

| <br>LODGEMENT                 | PLANNING CONSENT | LAND D              | IVISION CON                                       | ISENT                                       | BUI              | ILDING CONSENT       | COMPLIANCE |  |
|-------------------------------|------------------|---------------------|---------------------------------------------------|---------------------------------------------|------------------|----------------------|------------|--|
| Electronic Lod                | gement           |                     |                                                   |                                             |                  |                      |            |  |
| Hard copy                     |                  |                     |                                                   |                                             |                  |                      |            |  |
| Description                   |                  | Statutory<br>Amount | Actual                                            | GS<br>Include                               | ST<br>ed         | Reason for variation | on         |  |
| Electronic Lodg               | ement Fee        |                     |                                                   |                                             |                  |                      |            |  |
| Regulation 76 A<br>Commission | dvice from       | Refer to<br>Charge  | the applicatio<br>s for the curre<br>year statuto | n <u>Fees ar</u><br>ent financi<br>ry amoun | nd<br>ial<br>its | Reason for variation | 7          |  |
| Total Payab                   | le Fees          |                     | 1                                                 |                                             |                  |                      |            |  |

#### Council proposed development is revenue raising

Determined through the "Purpose of the Development" checkbox flagged on application submission where council is the applicant and/or land owner. By indicating if revenue raising or not, will determine if the Electronic Lodgement Fee (ELF) is defaulted and disabled (revenue raising) or defaulted and enabled (not revenue raising).

When council proposed development is revenue raising the Electronic Lodgement Fee (ELF) must be paid on verification of the first consent. Verification of subsequent consents ELF is not defaulted.

#### Land Division consent, the first consent

1. Electronic Lodgement Fee defaults and disabled – must be paid on the first consent.

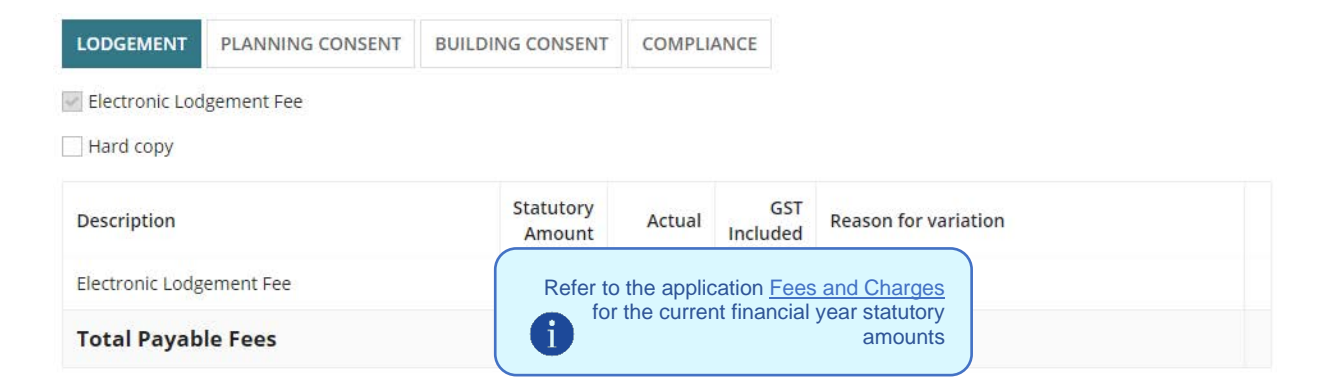

#### Land Division consent, the subsequent consent

2. Electronic Lodgement Fee no default. Fee has either been paid on the first consent or assessor elected to not charge as the development is not raising revenue for the council.

| LODGEMENT PLANNING CONSE | NT BUILDING CONSENT | COMPLI                                           | ANCE            |                      |  |  |
|--------------------------|---------------------|--------------------------------------------------|-----------------|----------------------|--|--|
| Electronic Lodgement Fee |                     |                                                  |                 |                      |  |  |
| Hard copy                |                     |                                                  |                 |                      |  |  |
| Description              | Statutory<br>Amount | Actual                                           | GST<br>Included | Reason for variation |  |  |
| Electronic Lodgement Fee | Refer to            | the appli                                        | cation Fees     | and Charges          |  |  |
| Total Payable Fees       | <b>1</b> for        | for the current financial year statutory amounts |                 |                      |  |  |

## Land Division Consent Fees

When applicable, the "Regulation 76 Advice from Commission" fee is charged during verification and payable by the applicant to lodge the application for land division consent.

2. Click on the fees applicable.

|         | LODGEMENT                                               | PLANNING CONSENT                                | LAND |                                                      | ONSENT | BUILDING CO     | ONSENT               | COMPLIANCE          |             |  |  |
|---------|---------------------------------------------------------|-------------------------------------------------|------|------------------------------------------------------|--------|-----------------|----------------------|---------------------|-------------|--|--|
|         | Building Enve                                           | Water Entities (excludes SA<br>Water) - Amended |      |                                                      |        |                 |                      |                     |             |  |  |
|         | Land Division - 4 or less and<br>no Public road         |                                                 |      |                                                      |        |                 |                      |                     |             |  |  |
| · · · · | Land Division public road                               | Land Division - 5+ and/or<br>public road        |      |                                                      |        |                 |                      |                     |             |  |  |
|         | Publication of Building<br>Envelope Fee                 |                                                 |      |                                                      |        |                 |                      |                     |             |  |  |
|         | Regulation 76<br>Commission                             | Advice from                                     |      |                                                      |        |                 |                      |                     |             |  |  |
|         | Water Entities<br>Water)                                | ] Water Entities (excludes SA<br>Water)         |      |                                                      |        |                 |                      |                     |             |  |  |
|         | Description                                             |                                                 |      | Statutory<br>Amount                                  | Actual | GST<br>Included | Reason for variation |                     |             |  |  |
|         | Electronic Lodgement Fee                                |                                                 |      | Refer to the application<br>Fees and Charges for the |        |                 |                      |                     |             |  |  |
|         | Land Division -                                         | Land Division - 4 or less and no Public road    |      |                                                      |        |                 | Reason               | for variation (from | n \$197.00) |  |  |
|         | Regulation 76 Advice from Commission Total Payable Fees |                                                 |      | current financial year<br>statutory amounts          |        |                 | Reason               | for variation (from | n \$225.00) |  |  |
|         |                                                         |                                                 |      |                                                      |        |                 |                      |                     |             |  |  |

For more information, visit the below PlanSA pages:

- Building Envelope Plan Fee and Publication of Building Envelope Fee more information available from PlanSA - Our planning system > Instruments > Planning Instruments > Building envelope plans.
- Land Division and Regulation 76 Advice from Commission more information available from PlanSA – Development applications > Before you lodge > Application fees.

## **Referral Body Fees**

The referral body fees are automatically selected when the referral is added during verification and the 'statutory amount' is not editable and distributed to the referral body.

| A The Electron<br>review the payr<br>Compliance fee | nic Lodgement fee only ne<br>ment history before charg<br>es are not charged twice. | eds to be charged once per appli<br>ing fees to ensure the Electronic I | cation, and mus<br>.odgemen <mark>t fee i</mark> | t be charged<br>sn' <mark>t charg</mark> ed | on the first consent to be issued through<br>twice. Also check the Payment History to e | the Portal. Please<br>ensure the |
|-----------------------------------------------------|-------------------------------------------------------------------------------------|-------------------------------------------------------------------------|--------------------------------------------------|---------------------------------------------|-----------------------------------------------------------------------------------------|----------------------------------|
| Consent Sought                                      | : Land Division Con                                                                 | sent                                                                    |                                                  |                                             |                                                                                         |                                  |
| Development Co                                      | ost: \$1                                                                            |                                                                         |                                                  |                                             |                                                                                         |                                  |
| All fees raise                                      | d an this anylighting                                                               |                                                                         |                                                  |                                             |                                                                                         |                                  |
| Show fees alre                                      | eady raised on this appli                                                           | cation                                                                  |                                                  |                                             |                                                                                         |                                  |
| Show fees air                                       | eady raised on this appli<br>PLANNING CONSENT                                       | cation                                                                  | COMPLIANCE                                       | REFER                                       | IAL BODY                                                                                |                                  |

## 5. Review Verification Summary and Submit

Review the verification summary and return to the applicable page(s) when updates to entered information is required before submitting.

|                                              |                                                                                    |                            | Help for this section |
|----------------------------------------------|------------------------------------------------------------------------------------|----------------------------|-----------------------|
| Verify Documentation  Referrals  Fee Request | Verify Application<br>Verify Documentation<br>Documentation                        |                            |                       |
| > Summary                                    | Document                                                                           | Туре                       | Date Created          |
|                                              | * Request for Documentation - Application 22000074 - Land<br>Division Consent.docx | Elevations                 | 8 Sep 2022 8:54       |
|                                              | * Request for Documentation - Application 22000074 - Land<br>Division Consent.pdf  | Request for Documentation  | 8 Sep 2022 8:4        |
|                                              | DecisionNotificationForm-Application22000074-104178.pdf                            | Decision Notification Form | 1 Sep 2022 16:0       |
|                                              | 104170.docx                                                                        | Stamped Plans              | 1 Sep 2022 16:04      |
|                                              | VerificationOutcome-PlanningConsent-Application22000074-<br>96328.pdf              | Verification Outcome       | 24 Jun 2022 9:14      |
|                                              | LetterForRelevantAuthorityReassigned-Application22000074-                          | Letter to Applicant        | 22 Jun 2022 17:0      |
|                                              | 96145.pdf                                                                          |                            |                       |

Click **Submit** to complete the verification process.

| Total Payable Fees | \$1,033.00 | \$0.00 |                   |
|--------------------|------------|--------|-------------------|
| GO BACK            |            |        | SAVE DRAFT SUBMIT |

## **Distribute documentation**

The following documentation is generated and available from the Documents store for the consent. If the either primary contact and invoice contact preferred communications method is post then print and place in the post.

For more information visit Request, upload and generate documents | PlanSA.

## Fee Advice

The 'fee advice' is generated and email notification sent to the applications 'invoice contact' advising payment required. Until the 'fee advice' is paid the development application will not progress to 'assessment'.

## **Verification Outcome**

The 'verification outcome' letter is generated and provides a summary of the decisions made.

For more information visit plan.sa.gov.au

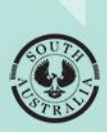

Government of South Australia Department for Housing and Urban Development